- 1. Check the USB whether with Bluetooth function.
- 2. Insert the USB.
- 3. Lock the USB cover well.
- 4. While USB stick is inserted into luminaire, it will be detected and the luminaire will switch to App control mode automatically.
- Take off USB stick, luminaire is a normal CCT changeable light.

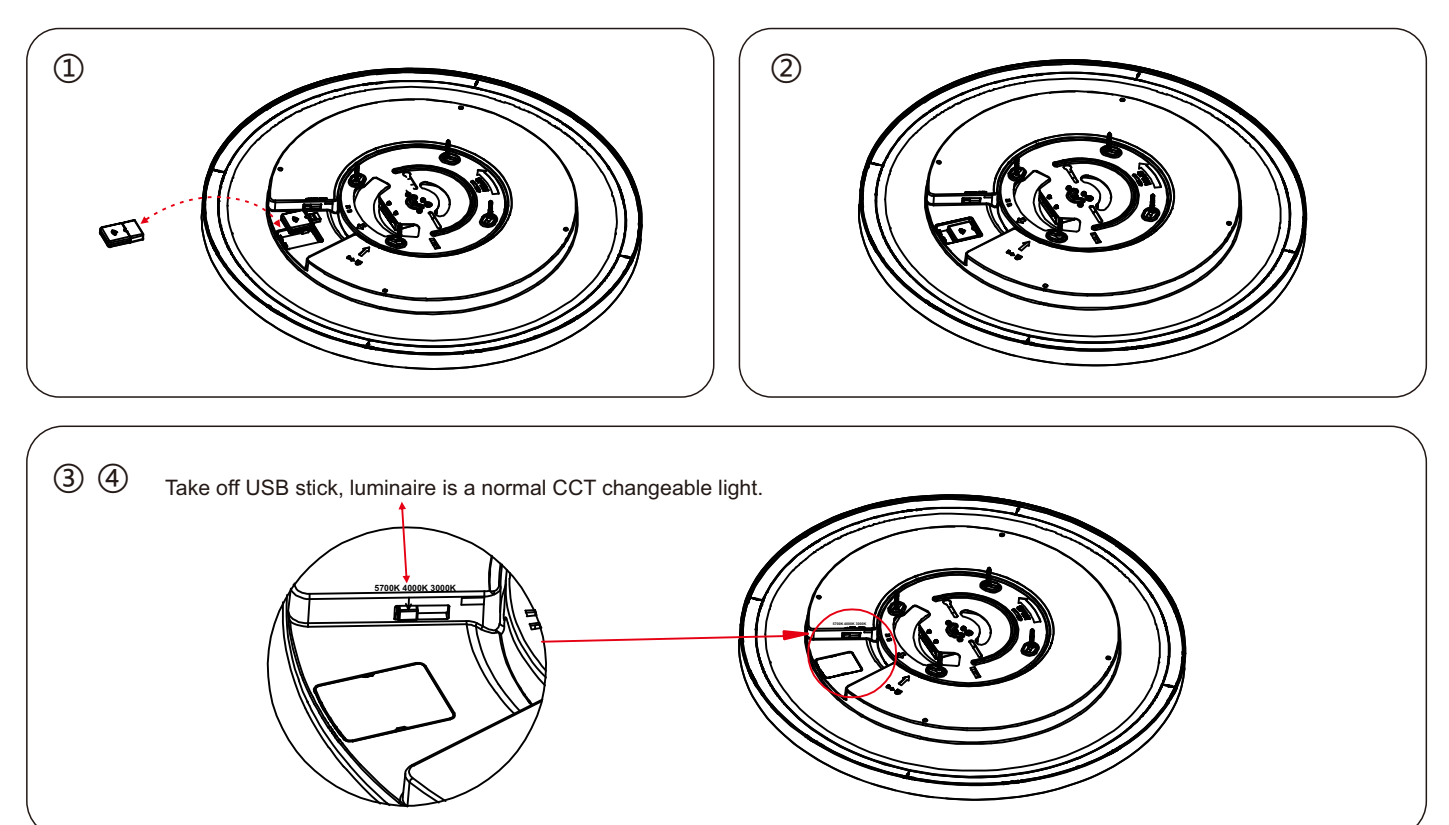

## **APP operation steps:**

- 1. Download the Tuya APP and register, turn on the Bluetooth on your smart phone.
- 2. Launch the Tuya app to enter the UI and choose the Bluetooth.
- 3. Bluetooth device Reset: Turn on/off the luminaire 3 times, please wait 3-4 seconds after each switch off until the light is fast blinking.
- 4. Select Bluetooth router name to complete pairing within 3 minutes when light is fast blinking. The luminaire will stop blinking after the device connect. When the connection 100% completed, the pairing is successful.
- 5. Launch the APP to control the luminaire.
- Education the Air to control the laminanc.
  Please reset/pair the luminaire according to the user manual when APP has upgrade edition.

| Reset the device first.<br>if the light is blinking fast skip the reset step<br>① Power on<br>② Turn On-off-on-off-on(Subject to<br>User Manual) | Bluetooth | Connecting<br>Place your , mobile phone,and<br>device as close as possible |
|----------------------------------------------------------------------------------------------------|-----------|----------------------------------------------------------------------------|
| © Ensure light is fast blinking<br>Attention:Please complete pairing process<br>within 3 minutes after device reset.                             | 8         | 6%                                                                         |
| Resetting Devices>                                                                                                    | Pairing   |                                                                            |
| Confirm indicator rapidly blink                                                                                                    | Confirm   | Device found<br>Register Device to Smart Cloud<br>Initializing device      |
|                                                                                                    |           |                                                                            |